## INSCRIPTION AUX COURS DE CONDITIONNEMENT PHYSIQUE

- 1. Se connecter sur Bookking : Base Valcartier Accès public (cfmws.com)
- 2. Cliquer sur COURS, pour voir le catalogue de cours.

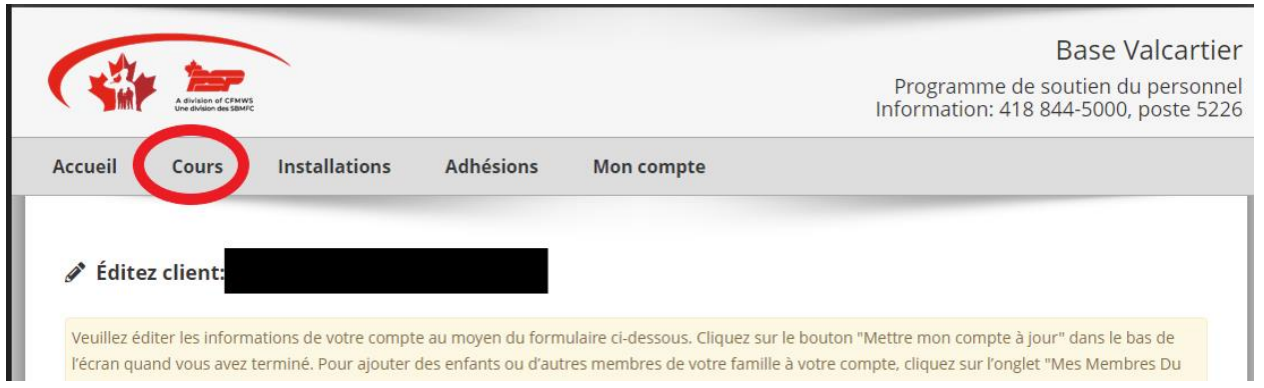

3. Dans la catégorie Général, sélectionner activité physique

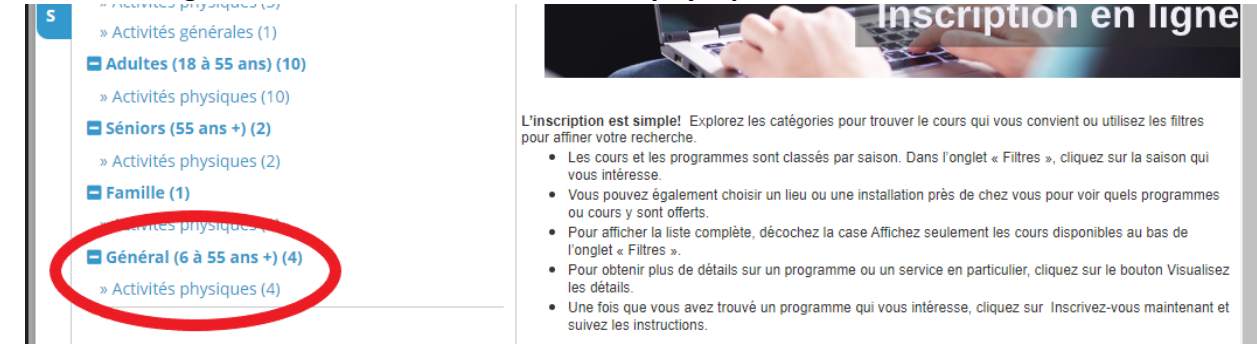

4. Sélectionner le cours Conditionnement physique aquatique et cliquer sur Gérer les inscriptions.

|        | 💼 Catalogue des cours                                                   |                                                                                                    |                                          |                            |  |  |  |  |
|--------|-------------------------------------------------------------------------|----------------------------------------------------------------------------------------------------|------------------------------------------|----------------------------|--|--|--|--|
|        | Cliquez sur l'onglet FILTRES à gauche pour affiner votre r              | Jez sur l'onglet FILTRES à gauche pour affiner votre recherche. Cliquez sur le bouton Appliquez quand vous avez terminé. |                                          |                            |  |  |  |  |
|        | Cachez les Sous-Catégories Général (6 à 55 ans +) - Activités physiques |                                                                                                    |                                          |                            |  |  |  |  |
| »<br>F | Bébés (0 à 2 ans) (1)                                                   | Hiver 2023                                                                                                    |                                          | Date de début du Cours 🗸 🕯 |  |  |  |  |
| 1      | » Activités physiques (1)                                               |                                                                                                    |                                          |                            |  |  |  |  |
| L      | Préscolaire (3 à 5 ans) (2)                                             | Conditionneme                                                                                                    | scriptions Micuplicat los dátails        |                            |  |  |  |  |
| т      | » Activités physiques (2)                                               | Conditionnement physique aquatique (16 ans +) Visualis                                                                   | scriptions of visualisezies details      |                            |  |  |  |  |
| R      | 🗖 Enfants (6 à 12 ans) (4)                                              | Code du cours: AQU2223011302UC                                                                                           |                                          |                            |  |  |  |  |
| E      | » Activités physiques (3)                                               | Site:                                                                                                    | 1 Centre des sports - Piscine intérieure | e - Piscine - Bassin #1    |  |  |  |  |
| S      | » Activités générales (1)                                               | Plage de dates:                                                                                                    | Lun Janv 9, 2023 - Jeu Avr 6, 2023       |                            |  |  |  |  |
|        | 🗖 Adultes (18 à 55 ans) (10)                                            | Heure:                                                                                                    | Heures de session multiple Visualisez    | z les détails              |  |  |  |  |
|        | » Activités physiques (10)                                              | Sessions:                                                                                                    | 72 - Inscription flexible 😯              |                            |  |  |  |  |

5. Sélectionner le membre que vous désirez inscrire et cliquer sur CONTINUEZ

| **                           | Sélection des participants                                                                                                    |                                            |              |                                    |             |
|------------------------------|----------------------------------------------------------------------------------------------------|--------------------------------------------|--------------|------------------------------------|-------------|
| Sor                          | mmaire des cours - Sélection des pa                                                                                                    | rticipants                                 |              |                                    |             |
| Hiv                          | ver 2023 - Général (6 à 55 ans +) - Act                                                                                                    | ivités physiques - Condit                  | tionnement   | physique aquatique (16 ans +)      |             |
| Cod<br>Site:<br>Plag<br>Sess | le du cours: AQU2223011302UC<br>: 1 Centre des sports - Pisc<br>ge de dates: Lun Janv 9, 2023 - Jeu Av<br>sions: 72 - Inscription flexible @ | ine intérieure - Piscine - Ba<br>r 6, 2023 | assin #1     |                                    |             |
| Veu                          | uillez sélectionner le(s) inscrit(s) ci-c                                                                                                    | lessous, puis cliquez sur                  | le bouton Co | ontinuer                           |             |
|                              | Nom client                                                                                                    | Téléphone 1                                | Client #     | Statut                             |             |
| •                            | Genevieve Perreault                                                                                                    |                                            |              | Déjà inscrit(e) - 21 / 72 Sessions |             |
|                              |                                                                                                    |                                            |              |                                    |             |
|                              | Annulez                                                                                                    |                                            |              |                                    | Continuez » |

## 6. Choisissez les périodes d'entrainement que vous désirez participez

| Inscrit       | t: Gen                                                                                                    | evieve P | erreault | : - #3075 | 1 (1 de 1 | )   |                                                                                                    |                                                                                    |  |
|---------------|----------------------------------------------------------------------------------------------------|----------|----------|-----------|-----------|-----|----------------------------------------------------------------------------------------------------|------------------------------------------------------------------------------------|--|
| ⊘ Tout<br>⊘qu | <ul> <li>Toutes les sessions □ (Exclure les individus en liste d'attente) </li> <li>Dim </li> <li>Lun </li> <li>Mar </li> <li>Mer </li> <li>Jeu </li> <li>Ven </li> <li>Sam</li> <li>qua Cardio-muscu </li> <li>Aqua Jogging </li> <li>Aqua Spinning </li> <li>Entrainement de natation </li> <li>Session de cours</li> </ul> |          |          |           |           |     |                                                                                                    |                                                                                    |  |
| 🥊 Gér         | 😌 Gérer les inscriptions: Vous gérez actuellement les inscriptions sur la Facture #41688                                                                                                    |          |          |           |           |     |                                                                                                    |                                                                                    |  |
| Janvi         | Janvier 2023 O Aucun espace disponible                                                                                                    |          |          |           |           |     |                                                                                                    |                                                                                    |  |
| DIM           | LUN                                                                                                    | MAR      | MER      | JEU       | VEN       | SAM | HEURES DE SESSION                                                                                                    | DESCRIPTION                                                                        |  |
| 0             | 0                                                                                                    | 0        | 0        | 0         | ø         | 0   |                                                                                                    |                                                                                    |  |
| 1             | 2                                                                                                    | 3        | 4        | 5         | 6         | 7   |                                                                                                    |                                                                                    |  |
| 8             | 9                                                                                                    | 10       | 11       | 12<br>V   | 13        | 14  | <ul> <li>04:00PM - 04:45PM</li> <li>04:00PM - 04:45PM</li> <li>04:00PM - 04:55PM</li> <li>05:00PM - 05:45PM</li> </ul> | Session de cours<br>Aqua Spinning<br>Entrainement de natation<br>Aqua Cardio-muscu |  |
| 15            | 16                                                                                                    | 17       | 18       | 19<br>🗹   | 20        | 21  | OPM - 04:45PM                                                                                                    | Aqua Jogging<br>Aqua Spinning                                                      |  |

## Informations pertinentes :

- En cliquant directement sur le crochet de l'aqua Cardio-muscu, tous les cours seront sélectionnés.
- En cliquant directement sur le crochet de la séance qui vous intéresse dans la section Heures de session, la case sera cochée automatiquement et vous pourrez voir la journée.
- 7. Cliquer sur terminer

## \* Le prix membre s'affiche seulement au membre, mais le prix non membre est sélectionné par défaut donc il faut le changer manuellement. \*

| inscrit.        | Genevieve Perreault - #30751                  | The selectionné pour: Aqua Joostan |        |
|-----------------|-----------------------------------------------|------------------------------------|--------|
| Saison:         | Hiver 2023                                    | 🔿 Non-membre - 10.00 / cours       |        |
| Nom du cours:   | Conditionnement physique aquatique (16 ans +) | Membre PSP - 0.00 / cours          | 0.00 1 |
| Code du cours:  | AQU2223011302UC                               | total du groupe de sessions:       | 0.00   |
| inscrit:        |                                               |                                    |        |
| Aqua Jogging    | 1 Nouveau dans le chariot 💼                   |                                    |        |
| Afficher/éditer | les sessions                                  |                                    |        |
|                 |                                               |                                    |        |
|                 |                                               |                                    |        |
|                 |                                               | Total partiel:                     | 0.00   |
|                 |                                               | Total:                             | 0.00   |
|                 |                                               |                                    |        |

Si vous éprouvez des difficultés techniques, communiquez avec aquatiquevalcartier@sbmfc.com

SVP, faites-nous-en part puisque nous testons une nouvelle fonctionnalité. Merci!